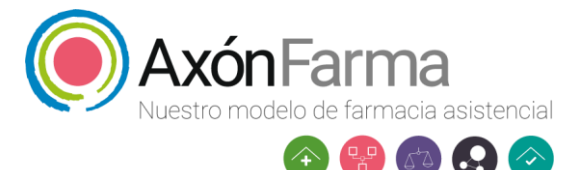

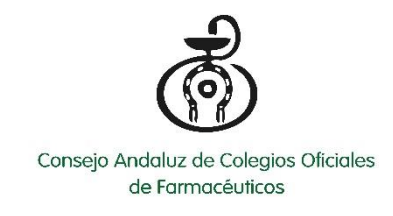

## PNT ENTREVISTA POST COVID EN AXÓNFARMA

Para registrar en Axónfarma un paciente con síntomas post Covid y hacer la encuesta que ha elaborado el CACOF, tenemos que seguir los siguientes pasos:

1) Entrar en Axónfarma y acceder a "Mi Farmacia".

| <b>(</b>                 | ?               |    |
|--------------------------|-----------------|----|
| Mi <mark>Farmacia</mark> | Ayuda           |    |
| Ubicación                | Guias rápidas   | >  |
| Acceder                  | Términos de uso | \$ |

2) Si el paciente tiene el consentimiento informado firmado en nuestra farmacia, accedemos al espacio de salud, ponemos sus datos y pulsamos sobre su nombre.

Sino tendremos que darlo de alta (para saber cómo darlo de alta seguir el manual alojado en Axónfarma).

| C ŵ                        | 0 🖨 25 https://app.a           | xonfarma.es/#/care/citizen-ar | ea/select-citizen     |                        |                        |                         |                            |                             | ··· 🖂 🕁                | III's           | 0 *      |
|----------------------------|--------------------------------|-------------------------------|-----------------------|------------------------|------------------------|-------------------------|----------------------------|-----------------------------|------------------------|-----------------|----------|
| isitados 🔞 Colegio Oficial | de Far 🔘 Colegio Oficial de Fa | 💰 Inicio   Plataforma de      | m Agencia Española de | Ministerio de Sanidad, | Inicio de sesión de Ad | indice de ftp://88.82.1 | 🚆 Índice de ftp://80.35.2. | . 🔒 Receta Electrónica Inte | G Educación sobre prue | 🛊 Real Academia | a Nacion |
| xónFarma ≥ Mi              | Famacia                        |                               |                       |                        |                        |                         |                            |                             |                        |                 |          |
|                            |                                |                               |                       |                        |                        |                         |                            |                             |                        |                 |          |
| Espacio de S               | Salud                          |                               |                       |                        |                        |                         |                            |                             |                        |                 |          |
| Nombre                     | Pr                             | imer apellido                 | Segunda               | o apellido             | Identificad            | lar O                   | Teléfana                   |                             | Estado                 |                 |          |
|                            |                                |                               |                       |                        |                        |                         |                            |                             | Todos                  | • x (           | Busc     |
|                            |                                |                               |                       |                        |                        |                         |                            |                             |                        |                 |          |
| NOMERE                     |                                |                               |                       | Nº DODUMENTO           |                        | EDMD                    | 6EM0                       |                             | TELEPONO               |                 | INFORMA  |
| ENRIQUE RAMIREZ            | SANCHEZ                        |                               |                       |                        |                        | 34 años                 | Hombr                      | e                           |                        |                 | INCOMP   |
|                            |                                |                               |                       |                        | Amplier búsgueda       |                         |                            |                             |                        |                 |          |
|                            |                                |                               |                       |                        | Amplier büsqueda       |                         |                            |                             |                        |                 |          |
|                            |                                |                               |                       |                        | Amplier büsquede       |                         |                            |                             |                        |                 |          |
|                            |                                |                               |                       |                        | Ampiler büsquede       |                         |                            |                             |                        |                 |          |
|                            |                                |                               |                       |                        | Ampiler büsquede       |                         |                            |                             |                        |                 |          |
|                            |                                |                               |                       |                        | Ampiler büsquede       |                         |                            |                             |                        |                 |          |
|                            |                                |                               |                       |                        | Ampiler büsquede       |                         |                            |                             |                        |                 |          |
|                            |                                |                               |                       |                        | Amplier bäsquede       |                         |                            |                             |                        |                 |          |
|                            |                                |                               |                       |                        | Amplier bäsquede       |                         |                            |                             |                        |                 |          |
|                            |                                |                               |                       |                        | Amplier bäsquede       |                         |                            |                             |                        |                 |          |

3) Tras entrar en el espacio de salud del paciente, pulsaremos sobre "Servicios y Campañas" y le damos a "Empezar".

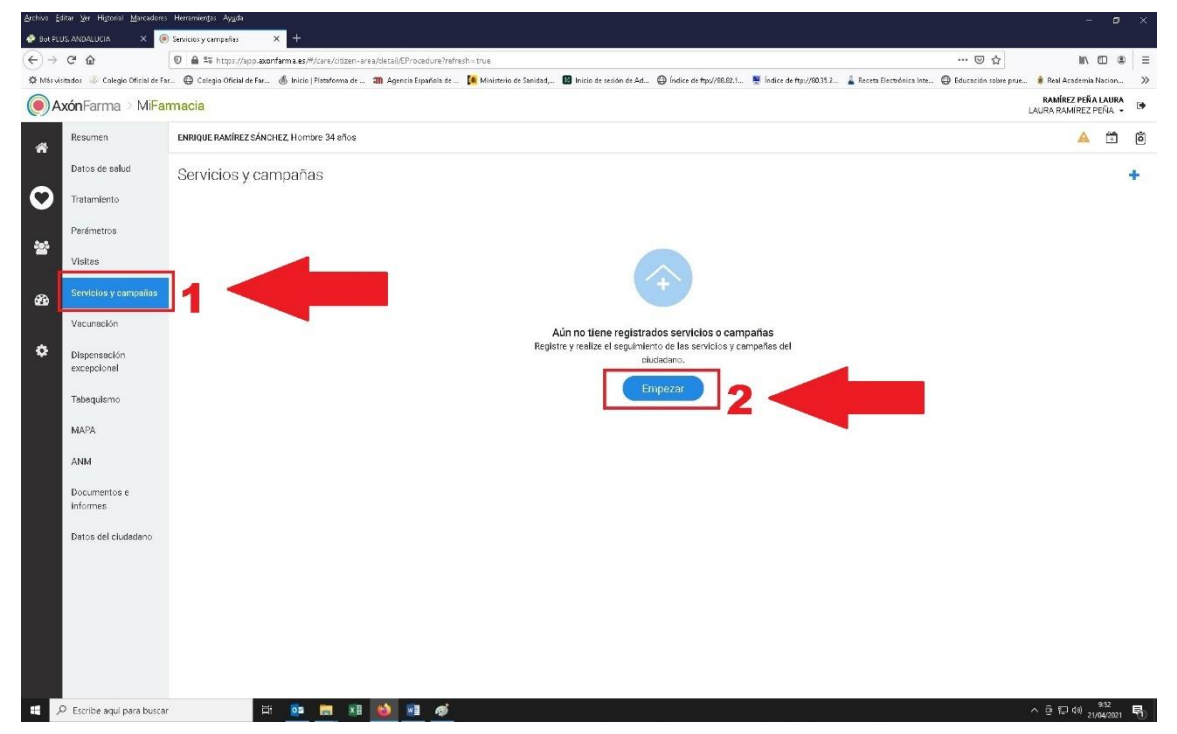

4) Después pulsamos sobre la pestaña de "seleccione" y marcamos "post Covid", a continuación marcamos "guardar y realizar la encuesta". Y después le damos a "guardar".

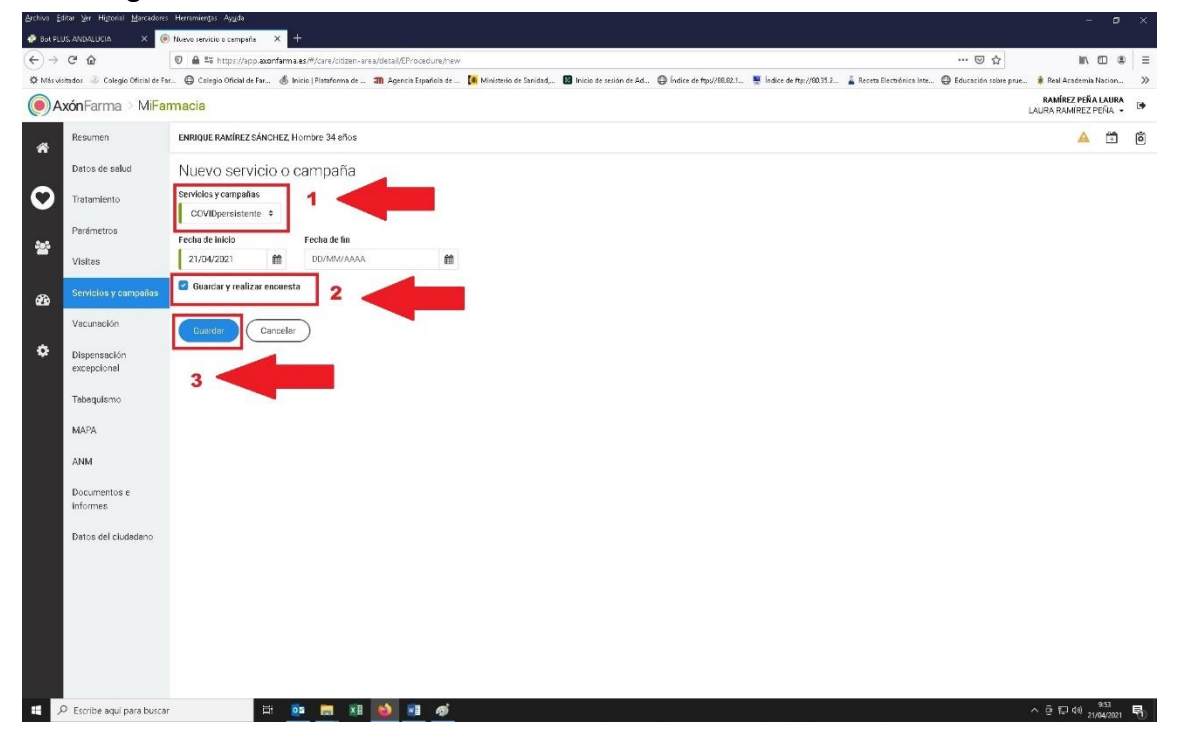

5) Se nos abre una pestaña con el "Cuestionario post COVID", pulsamos en empezar y vamos rellenando las preguntas que previamente hemos recogido en el documento de "encuesta de valoración a pacientes post Covid" (documento adjunto).

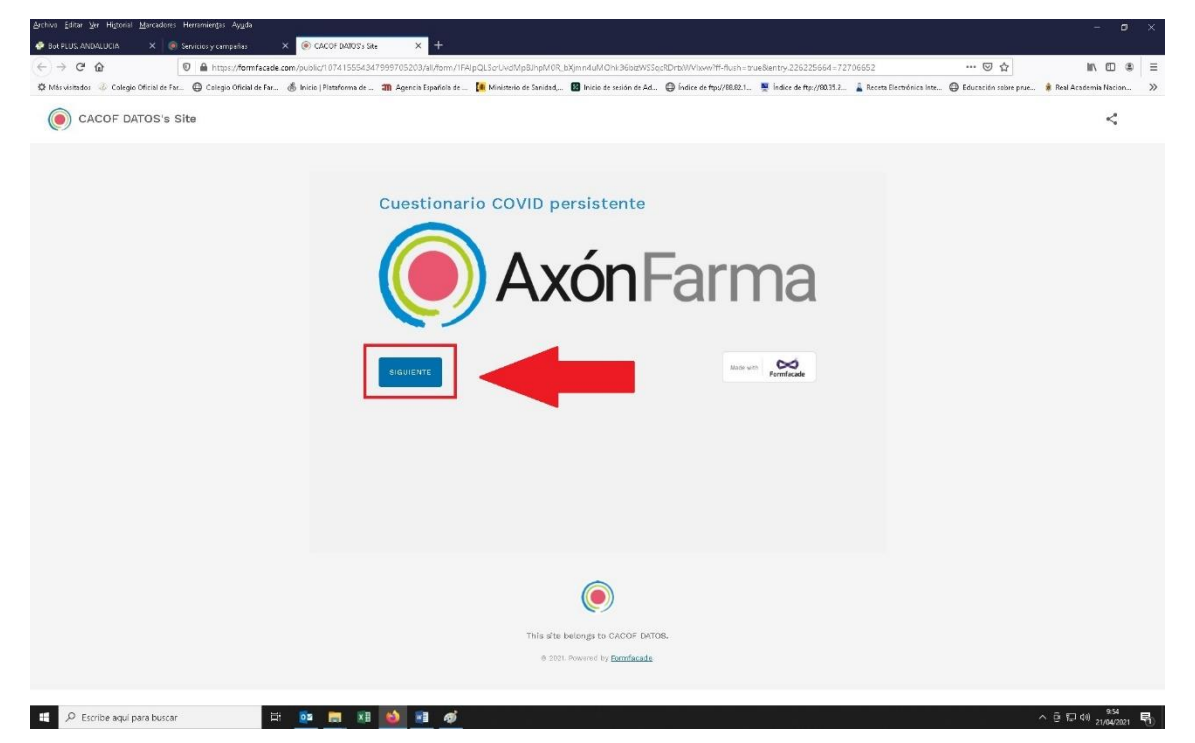

6) Una vez hecho se quedará el registro en la sección correspondiente de nuestro Axónfarma.

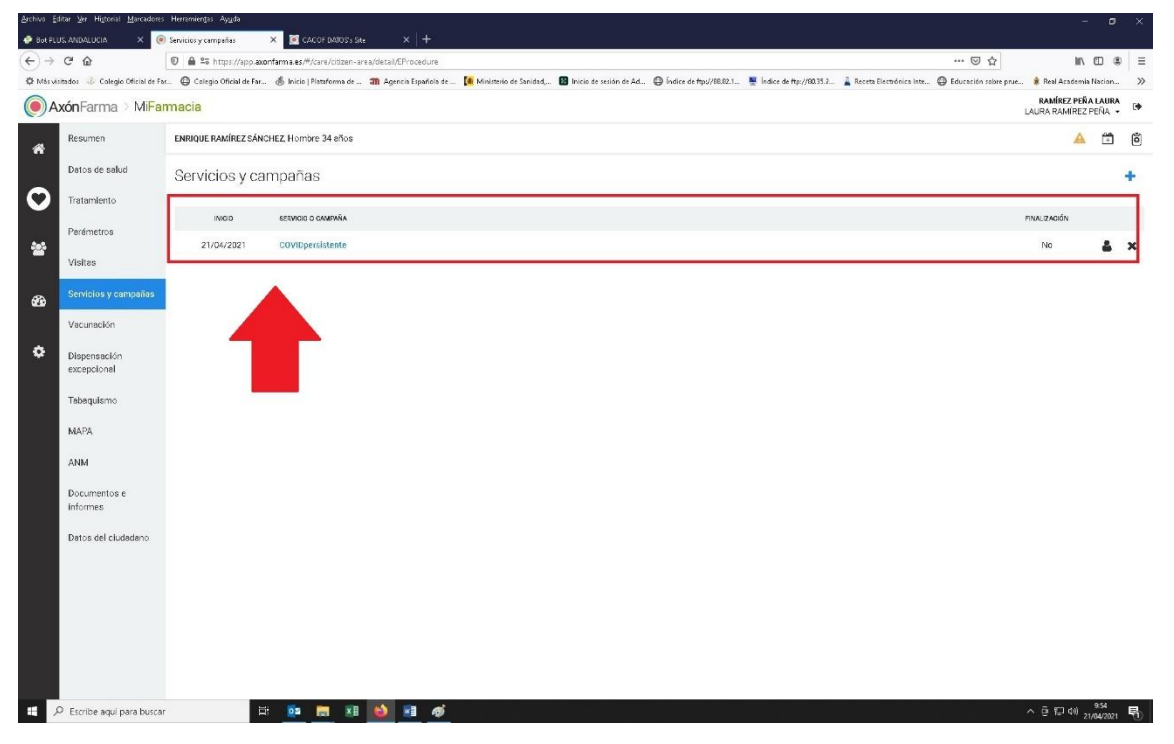